## راهنمای خرید دورههای آموزشی

## ۱) دوره آموزشی که قصد خرید آن را دارید، انتخاب کنید.

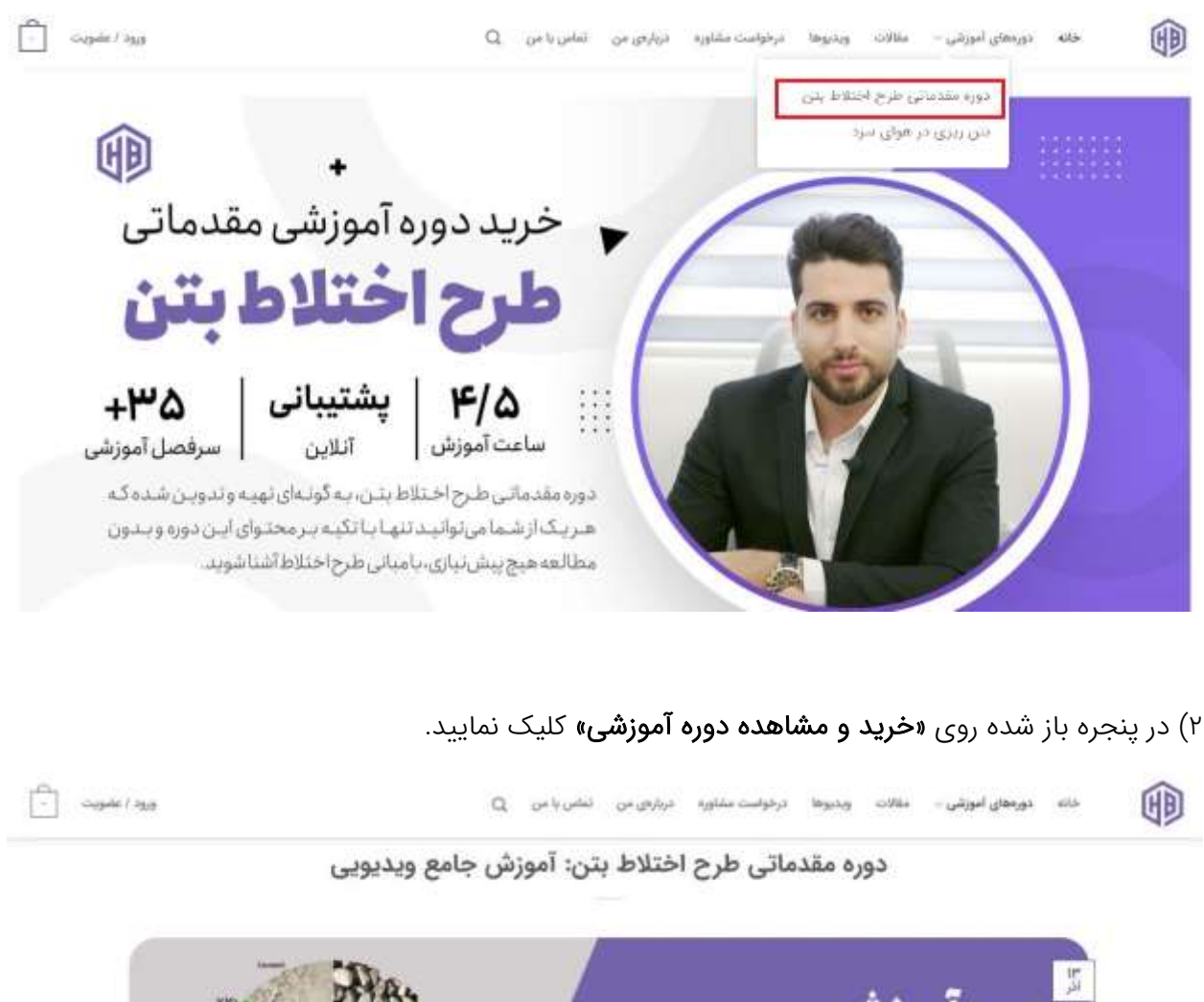

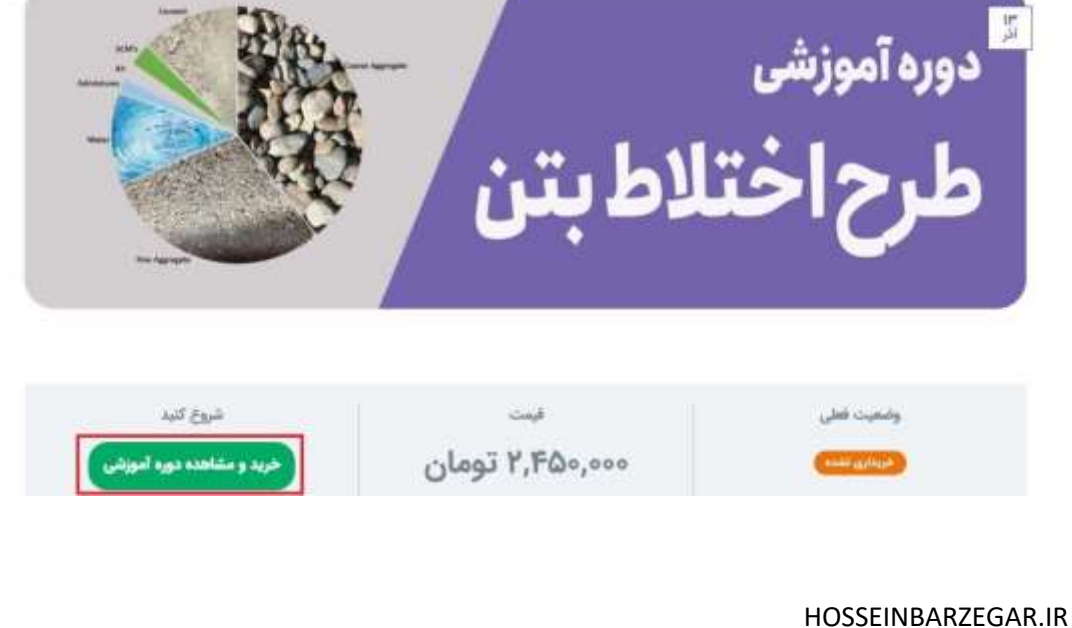

| ۰ درخواستی را                                              | لر کلیک کرده و اطلاعات                                              | این عضو شدهاید، روی بخش مورد نغ                                                                                                    | در صورتی که پیش از                                                                                                    |
|------------------------------------------------------------|---------------------------------------------------------------------|----------------------------------------------------------------------------------------------------|----------------------------------------------------------------------------------------------------|
|                                                            | ت نمایید.                                                           | ی تب <b>«ورود با کد یکبار مصرف»</b> کلیک                                                                                                    | میل کنید. در نهایت، رو                                                                                                    |
| ] sagada ( 2959                                            | ٩                                                                   | مقالات ویدیوها درخواست مشاوره دربارهی من تمامی یا من<br>شدماتی* به سید خرید شما افزوده شد.                                                                             | حاله دورمعای آموزشی -<br>• "دوره آموزشی طرح اختلاط بتن – م                                                                                                    |
|                                                            | > 🎧 تکمیل سفارش                                                     | 🕦 سید خرید 🦒 🕜 جزئیات پرداخت                                                                                                    |                                                                                                    |
|                                                            |                                                                     | ی ورود اینجا با کلیک کلند                                                                                                    | اكر فبلا عضو سايت شديدا وبل                                                                                                    |
|                                                            | فش عبورت حساب را ادامه دهید.                                        | در کادرهای پایین وارد نمائید اگر یک مشتری جدید هستید، لطفا ب                                                                                                    | ر قبلا از ما خرید کرده اید، نطفا جزییات را                                                                                                    |
| 93+                                                        |                                                                     |                                                                                                    | 1997Vy-chao                                                                                                    |
|                                                            | 0                                                                   | ورود با کد یکیارممرف                                                                                                    |                                                                                                    |
| اعمال كدتخفيف                                              |                                                                     |                                                                                                    | ک تخلیف                                                                                                    |
| elizaten ("Norel Longin - 11 fel den diten di ten diten di | سقارش ر شما                                                         |                                                                                                    | تلبات مماتحيات                                                                                                    |
|                                                            |                                                                     |                                                                                                    | San Contraction of Contract of Contract of |
| s)a fina                                                   | araut)                                                              | يام خانوادگی                                                                                                    | ايور خلور خليب م                                                                                                    |
| مع مزد<br>ه «اعمال کد<br>ورو / عمومت [                     | محمیل<br>بورد نظر وارد کرده و تب<br>۵ تکمیل سفارش                   | سر حنودی<br>فیف برخوردار هستید، کد را در فیلد ه<br>معن میره بخش منور مارض می اس<br>معنی به سد خرید شنا انوند شد<br>() سید خرید ۲ () جزئیات پرداخت                      | یس<br>در صورتی که از کد تخ<br>ف <b>یف»</b> را کلیک کنید.<br>آن<br>مره آمونی طرح اعتلاط بنی - ط                                                                                                    |
| مع مرد<br>۱۹۹۵ کد                                          | محس<br>بورد نظر وارد کرده و تب<br>۵<br>۲۰ یکیل سارش                 | ته جنودی<br>فیف برخوردار هستید، کد را در فیلد ه<br>معن ویوه بخت منور میروری تصاری<br>منابع به سد خرید شا انوده شد<br>سید خرید ۲ ۲ جزئیات پرداخت<br>بریدایندارا کرک،کند | در صورتی که از کد تخ<br>فیف» را کلیک کنید.<br>نوره آموزنی طرح اختلاط بین – ما<br>ار ایلا عضو سایت شدیدا – برای                                                                                                    |
| می جزد<br>ه «اعمال کد<br>ورو / عمون ا                      | سورد نظر وارد کرده و تب<br>۵<br>۵ کمیل حفارش                        | مر حاودی<br>فیف برخوردار هستید، کد را در فیلد ه<br>معن میره برخت میره مربوس میرهی<br>معنی به میدخرید شا انوده شد<br>بریدانخارایتک کنید                                 | می<br>در صورتی که از کد تخ<br>فیف» را کلیک کنید.<br>آب مرد امورش طرح اختلاط بین - ما<br>اگر فیلا عضو سایت شدیدا - برای<br>hosseinbarzegar                                                                                                    |
| ی «اعمال کد<br>ورد/عفوت (*                                 | محمین<br>بورد نظر وارد کرده و تب<br>۵<br>۵ تکبیل سفارش<br>سفارش شما | ته جنودی<br>فیف برخوردار هستید، کد را در فیلد ه<br>معن ویوه بخت منور بروی تر می این<br>منابع ویوه بد<br>می برداخت<br>بریدایخارا کرک کند                                | می<br>در صورتی که از کد تخ<br>فیف» را کلیک کنید.<br>آن ایند مرح اختلاط بین – ما<br>ار ایند عضو سایت شدیدا ایناء<br>hosseinbarzegar                                                                                                    |

(1A+

-----

Č3404

پرداخت امن زرین پال 💋

پرداخت این به وسیله کلیه کارت های عضو اشاب از طریق درگاه زرین زبال

تومان+++,۳۵۰,۰۰۰

تومان،•••،د۲٫۴۵۰

ايميل (اختياري)

شناره مويايل

۵) در این مرحله، فیلدهای ضروری برگه **«جزئیات صورتحساب»** را به صورت دقیق تکمیل کرده و تب **«تأیید شماره همراه»** را کلیک کنید.

|                                             | سفارش شما                                | م متبولدگر: *                                           | ليات صورتحساب<br>م                                                                                                    |
|---------------------------------------------|------------------------------------------|---------------------------------------------------------|----------------------------------------------------------------------------------------------------|
| 1947 BAR                                    | مصول.                                    | رزگر                                                    | ىسىن                                                                                                    |
| ىاتى = 1 تومان، ۴٬۴۵                        | دوره آموزشی طرح اختلاط بتن - مقد         | 14+                                                     | 17777-1                                                                                                    |
| تومان                                       | 197 847                                  |                                                         |                                                                                                    |
| ی عضو شناب از طریق درگاه زرین بال<br>سفارهی | پرداخت این به وسیله کلیه کارت هار<br>فرت | مرئه                                                    | تاييد شعاره ها                                                                                                    |
| 087/                                        |                                          |                                                         |                                                                                                    |
|                                             | 0                                        | آخرين مطالب ويلاك                                       | حسن بزرگر هستم. کارشناس بنی و مشاور                                                                                                    |
|                                             | e.                                       | آخرین مطالب ویلاک<br><br>[ به ] تعداد نمونه مورد نیازیش | حسی برزگر هستم. کارشناس بنی و مشاور<br>تخصمی تکنولوژی بنی و افزودنی های آن.<br>د. شیکههای احصابی را طریق لینک های زی                                     |
|                                             | Les .                                    | آخرین مطالب ویلاک<br><br>ایر<br>ایر                     | حسین بزرگر هستم. کارشناس بنی و مقاور<br>تخصص کلتونوزی بنی و افزودنی های آن.<br>در شبکههای اجتماعی از طریق لینک های زیر<br>میتونید با می در ارتباط باشید. |

۶) کد ارسال شده به تلفن همراهتان را در فیلد مورد نظر وارد نمایید. در این صورت پیامی مبنی بر اینکه کد وارد شده صحیح است، نمایش داده خواهد شد. حال تب **«ثبت سفارش»** را کلیک کنید.

|                                             | سفارش شما                       | اردائي *          | 10 giù<br>13 cu                   | ې مورندساب                   |
|---------------------------------------------|---------------------------------|-------------------|-----------------------------------|------------------------------|
| 17 84                                       | Jacos                           |                   | P/M                               |                              |
| ندماتي: ۱۰ تومان۲٫۴۵۹٬۰۰۰                   | دوره آموزشی طرح اختلاط بنی - ما | 4.4+              |                                   | 12224                        |
| تومان،۳٫۴۵                                  | OF BAY                          |                   |                                   |                              |
| تومان,+۵۰                                   | Epoque                          |                   | hossient                          | (اختیاری)<br>Marzegar@gmaß.c |
|                                             | 2                               |                   |                                   |                              |
| The rest of the state of softial paper when | a Olf all alua word costu       |                   |                                   | (1) ~                        |
|                                             | •                               | آخرین مطالب وبلاگ | راق هستم الارشاس ریز. و مقام      | مى مىرى                      |
|                                             | Dr                              |                   | ر دکنولوژی بنین و افزودتی های آن. | , waan                       |

۷) اکنون وارد صفحه بانک شدهاید. لطفا فیلدهای مربوط را تکمیل نموده و روی تب پرداخت کلیک کنید تا سفارش شما تکمیل شود.

| eft peudokht iffällut                                           | www.Behperdakht.com          | Turch Barbar                                                                              |
|-----------------------------------------------------------------|------------------------------|-------------------------------------------------------------------------------------------|
| اطلاعات يكليزنده                                                | زمان باقی مانده : 07:41 (مان | città citetta                                                                             |
|                                                                 | CL                           | شماره کارت                                                                                |
|                                                                 |                              | هماره شنامیایی دوم (CVV2)<br>شماره شنامیایی دوم (CVV2)<br>شوره را درمی درج اساری اور دارد |
|                                                                 | ماه سال                      | ناریخ انقضای کارت                                                                         |
| نام پذیرنده : <b>زرین پال</b><br>شماره پذیرنده: <b>282580</b> 0 | C 32422                      | میں مشتر ایری پر اور ایرا<br>کد آمنیتی<br>میں از اسی میں ایران اور اور میں                |
| شمارہ ترمینال: 6792806<br>آدرس وب سایت (                        | 🔛 લાઇલ્ડ (સાઇ)               | رمز اینتریتی کارت<br>بر میری را بار میت<br>ایمیل                                          |
| L. 24.500.000 (coolar, villation                                | باداخت                       | مد المل محر يارد الما (الماري)<br>                                                        |

۸) تبریک! شما مراحل خرید را انجام دادید. حال با کلیک روی **«مشاهده دوره»** وارد دوره شده و با ورود به هر بخش، ویدیو مربوط به بخش را مشاهده کنید.

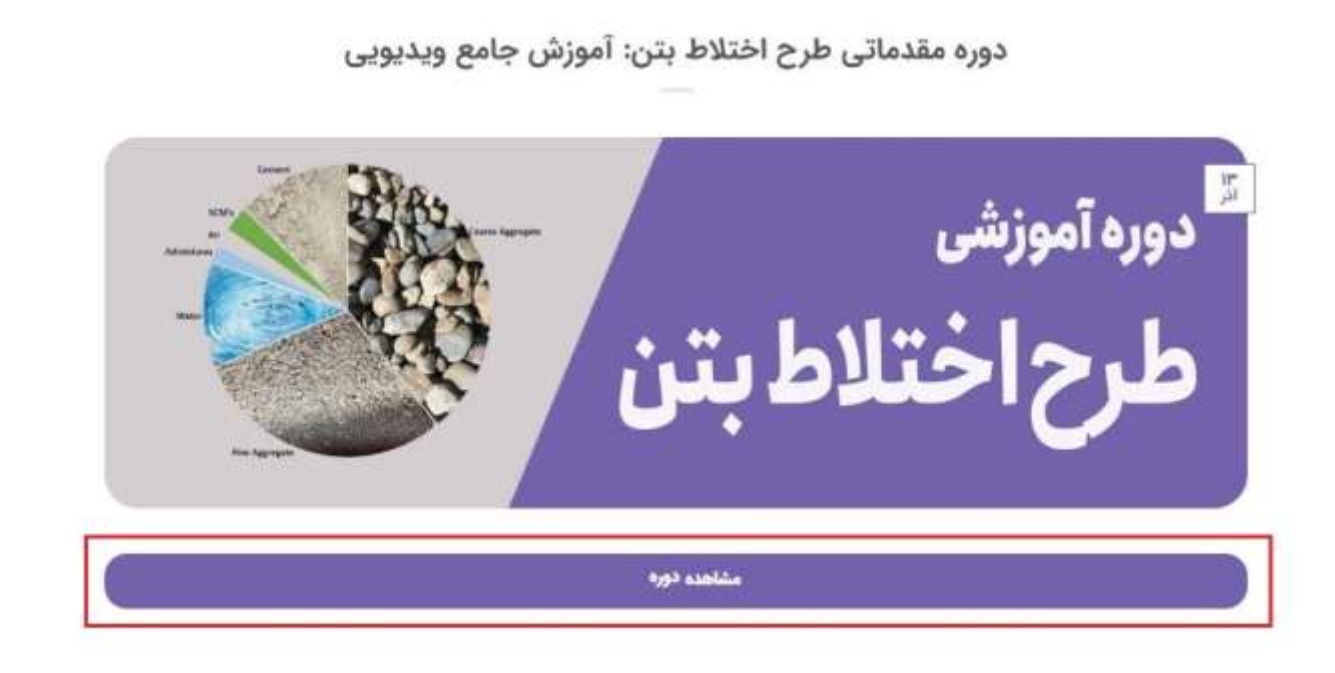